|    | Or  | CAD Ca                | pture                            |               |                        |               |                               |                                       |           |                                |             |                    |                       |      |          |                       |                            |
|----|-----|-----------------------|----------------------------------|---------------|------------------------|---------------|-------------------------------|---------------------------------------|-----------|--------------------------------|-------------|--------------------|-----------------------|------|----------|-----------------------|----------------------------|
| Fi | le  | <u>E</u> dit <u>V</u> | liew <u>P</u> la                 | ce l          | <u>M</u> acro          | <u>A</u> cces | sories                        | Opti                                  | ons       | <u>W</u> indo                  | w <u>F</u>  | <u>I</u> elp       |                       |      |          |                       |                            |
| ť  | 2 1 | 2                     | 9                                | *             | ۹ C                    |               |                               | R                                     | e,        | 9,0                            | R           | U?(:               | ű Ÿ                   | N.   | XI   III |                       |                            |
|    | -   | 04.00 <sup></sup>     |                                  |               |                        |               | <u>1111.</u>                  |                                       | (_(       | and .                          |             |                    |                       |      |          |                       |                            |
| ľ  |     | Propert               | y Editor                         |               |                        |               |                               |                                       |           |                                |             |                    |                       |      |          |                       |                            |
|    |     |                       |                                  |               |                        |               |                               |                                       |           |                                |             |                    |                       |      |          |                       |                            |
| r  |     | New                   | Apply                            | D             | isplay                 | De            | lete Pr                       | operty                                | F         | ilter                          | < A         | 11 >               |                       |      |          |                       |                            |
| ľ  |     | New                   | Apply<br>PCB F                   | D<br>ootp     | isplay<br>print        | De            | lete Pr<br>Na                 | operty<br>me                          | F<br>Part | filter<br>: <b>Refer</b>       | < A         | ll >               | erence                | Desi | gnator   | Value                 | Primit                     |
| ľ  | 1   | New                   | Apply<br>PCB F<br>1.5K*          | D<br>ootp     | isplay<br>orint<br>503 | De            | lete Pr<br>Na<br>/172         | operty<br><b>me</b><br>10464          | Part      | ilter<br>Refer<br>0R19         | < A<br>ence | ll ><br>Ref        | erence<br>IR19        | Desi | gnator   | Value<br>1.5K         | <b>Primit</b><br>DEFAUL    |
| •  | 1   | New                   | Apply<br>PCB F<br>1.5K*<br>15PF* | ootp<br>~~R06 | isplay<br>orint<br>603 | De            | lete Pr<br>Na<br>/172<br>/165 | operty<br><b>me</b><br>10464<br>46582 | Part      | Filter<br>Refer<br>OR19<br>C15 | < A<br>ence | ll ><br>  Ref<br>( | erence<br>IR19<br>C15 | Desi | gnator   | Value<br>1.5K<br>15PF | Primit<br>DEFAUL<br>DEFAUL |

## 🌭 (Footprint 塡寫方式)

使用 Or cad 畫電路圖後,將每一個零件的 PCB Footprint 填入,格式如上圖所示

| Create Netlist                                                                                   | ×                         |
|--------------------------------------------------------------------------------------------------|---------------------------|
| EDIF 200   PSpice   SPICE   VHDL   Veni                                                          | og Layout INF Other       |
| - Part Value                                                                                     | PCB Footprint             |
| Combined property string:                                                                        | Combined property string: |
| (vaue)                                                                                           | {rcB rootprint}           |
| For <u>m</u> atters: Options                                                                     |                           |
| IN TERGRA.DLL                                                                                    | (1)選取other                |
| COMPVISN.DLL<br>DUMP DLL<br>EDIF.DLL<br>EEDESIGN.DLL<br>HILO.DLL<br>INTELADF.DLL<br>INTERGRA.DLL | TERGRA.DLL                |
| Version: 9.00 Dec 7 1998                                                                         |                           |
| Netlist <u>File</u> 1: <u>V</u> iew Output                                                       | (Throwsee)                |
| Nester Fill 2. E Winn Ontent                                                                     |                           |
| C:/DOCUME~1/HOME2~1/桌面                                                                           | 成netlist_kyn檔案Browse      |
|                                                                                                  | 確定 取消 説明                  |

電路完成後,確認 DRC 沒有問題,即可生成網路表,選取 DSN 後,選擇 Tools→Create Netlist→點選 Other→選擇 intergra.dll 格式 生成網路表的檔名為: netlist.kyn 接著將 netlis.kyn 檔案 COPY 到 Expedition 專案目錄下的 logic 目錄。 假設你目前 cell 已經建好,準備要填入 PDB,填寫的格式如下

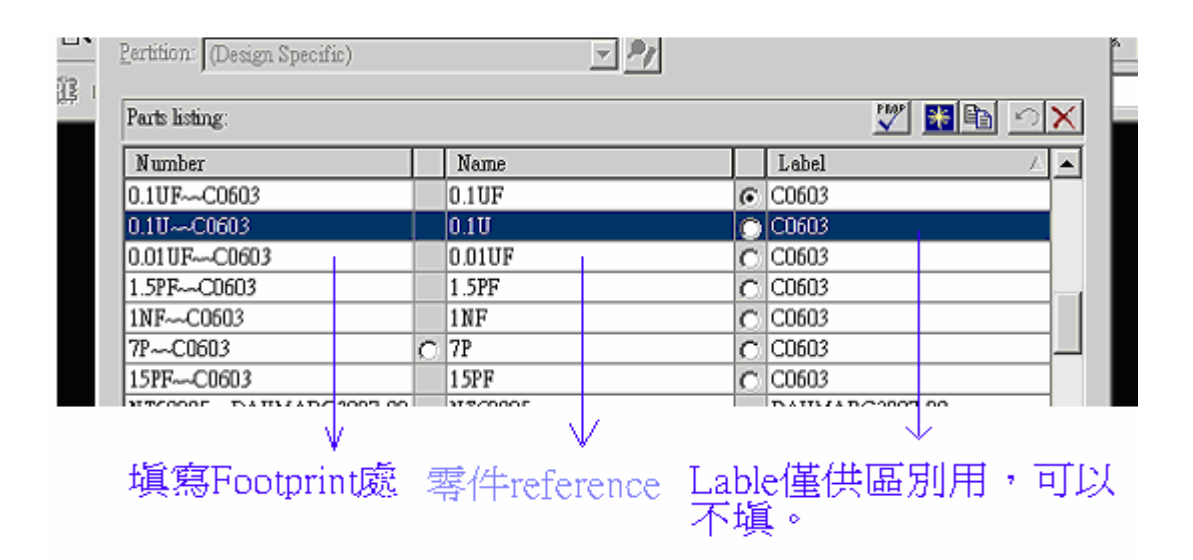

選擇 setup→PDB editor 進行填入,填寫完以後,記得到右下角的 PinMapping 裡 掛入你所建立的 cell,這裡應該不是問題了。

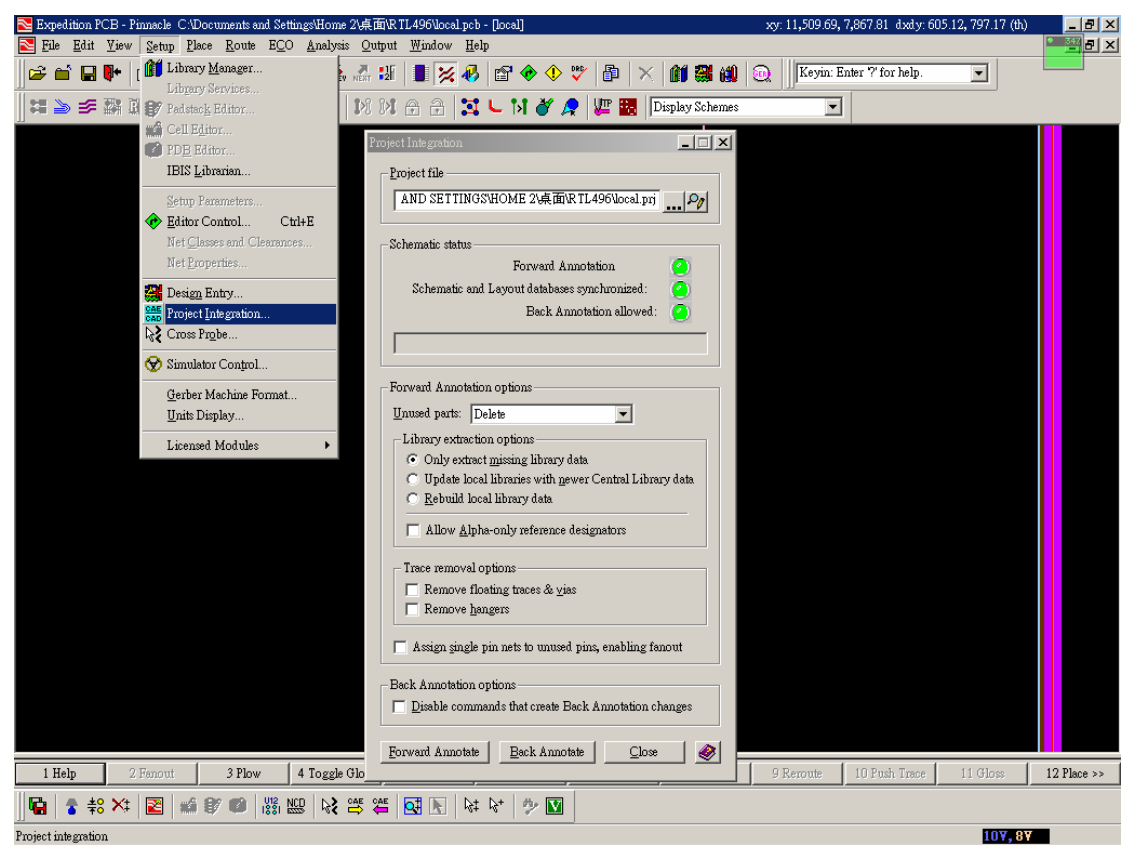

接著儲存 PDB editor 並離開, Expedition 會直接進行案件編譯(或是執行

setup→Project Integration→Forward Annotation), 一般最常見的錯誤是 cell pin number 沒有 match, 或是筆誤(例如 0 與 O 填錯), 只要 Forward Annotation.txt 顯

示沒有任何錯誤,恭喜你,你已經學會如何使用 orcad 生成的網路表,直接套用 到 Expedition 的方法,可能別人還有其他的填寫方式,小弟在此提出拙見,希望 大家多多指正。

| ssign symbol                                                |                                                                                      | - Assign pack                                                   |                                                                                                 |                                                                                              |
|-------------------------------------------------------------|--------------------------------------------------------------------------------------|-----------------------------------------------------------------|-------------------------------------------------------------------------------------------------|----------------------------------------------------------------------------------------------|
| Symbol and symbol propert                                   | tv 🔢 📓 🕥 🗙                                                                           |                                                                 | Cell                                                                                            | (은 14 🕷                                                                                      |
| Symbol Name                                                 | Description                                                                          | Top:                                                            | Cell Name                                                                                       | Description                                                                                  |
|                                                             |                                                                                      | Bottom                                                          |                                                                                                 |                                                                                              |
| Lelection indicates defay                                   | ult symbol.                                                                          | Alternates:                                                     | C0603-1                                                                                         | RC0603                                                                                       |
| Symbol Property Name                                        | Value                                                                                |                                                                 | 一一一一一一一一一一一一一一一一一一一一一一一一一一一一一一一一一一一一                                                            | 戰人Cell editor的容                                                                              |
| 1                                                           |                                                                                      |                                                                 | M 1.                                                                                            |                                                                                              |
|                                                             |                                                                                      | A top or be                                                     | I 1++<br>ottom package cell is require                                                          | ed. Alternate package cells are optiona                                                      |
| ogical Physical Supply                                      | and NC ]                                                                             | A top or bo                                                     | ) 1++-<br>ottom package cell is require                                                         | ed. Alternate package cells are optiona                                                      |
| ogical   Physical   Supply (                                | and NC ]                                                                             | A top or bo                                                     | J 1+<br>ottom package cell is require                                                           | ed. Alternate package cells are optiona                                                      |
| ogical   Physical   Supply a<br>Logical pins:               | and NC  <br>Define equivalent logical pi                                             | A top or bo                                                     | J 14+ thom package cell is require lity:                                                        | ed. Alternate package cells are optiona                                                      |
| ogical   Physical   Supply o<br>Logical pins:<br>  Pin Name | and NC<br>Define equivalent logical pi<br>Property Value<br>Gate                     | A top or bo<br>ns and swappabi<br>Slot#1                        | ) 144<br>ottom package cell is require<br>lity:                                                 | ed. Alternate package cells are optiona                                                      |
| ogical   Physical   Supply o<br>Logical pins:<br>Pin Name   | and NC<br>Define equivalent logical pi<br>S Property Value<br>Gate                   | A top or bo<br>ns and swappabi<br>Slot#1                        | I 144                                                                                           | ed. Alternate package cells are optiona                                                      |
| ogical   Physical   Supply o<br>Logical pins:<br>Pin Name   | and NC<br>Define equivalent logical pi<br>Gate<br>注意注题自行Din #                        | A top or bo                                                     | 」<br>1<br>1<br>1<br>1<br>2<br>二<br>二<br>二<br>二<br>二<br>二<br>二<br>二<br>二<br>二<br>二<br>二<br>二     | ed. Alternate package cells are optiona                                                      |
| ogical   Physical   Supply a<br>Logical pins:<br>Pin Name   | and NC<br>Define equivalent logical pi<br>Gate<br>這裡的Pin #<br>editor相互ma             | A top or bo<br>ns and swappabi<br>[Slot#1<br>,只要你               | 」<br>1<br>thom package cell is require<br>lity:<br>1<br>2<br>下電路設計的<br>rward annotati           | ed. Alternate package cells are optiona<br><b>王 这自己 武王 (</b> )<br>Pin NO.與cell<br>on 就不會有pin |
| ogical   Physical   Supply<br>Logical pins:<br>Pin Name     | and NC<br>Define equivalent logical pi<br>Gate<br>這裡的Pin #<br>editor相互ma<br>error的問題 | A top or bo<br>ns and swappabi<br>Slot#1<br>,只要你<br>1(ch , for  | 1 1+<br>Hom package cell is require<br>lity:<br>Pin#<br>1<br>2<br>尔電路設計的<br>rward annotati      | ed. Alternate package cells are optiona                                                      |
| ogical Physical Supply<br>Logical pins:<br>Pin Name         | and NC<br>Define equivalent logical pi<br>Gate<br>這裡的Pin #<br>editor相互ma<br>error的問題 | A top or bo<br>ns and swappabi<br>Slot #1<br>,只要你<br>itch , for | 」<br>14<br>thom package cell is require<br>lity:<br>Pin #<br>1<br>2<br>示電路設計的<br>rward annotati | ed. Alternate package cells are optiona                                                      |

作者: swordfish

感谢 swordfish 提供

更多教材请登陆中国EDA技术网 http://www.51eda.com/